## Clark County NEOGOV Onboard Portal

Supervisor, Manager, and Department HR Liaison Instruction Guide

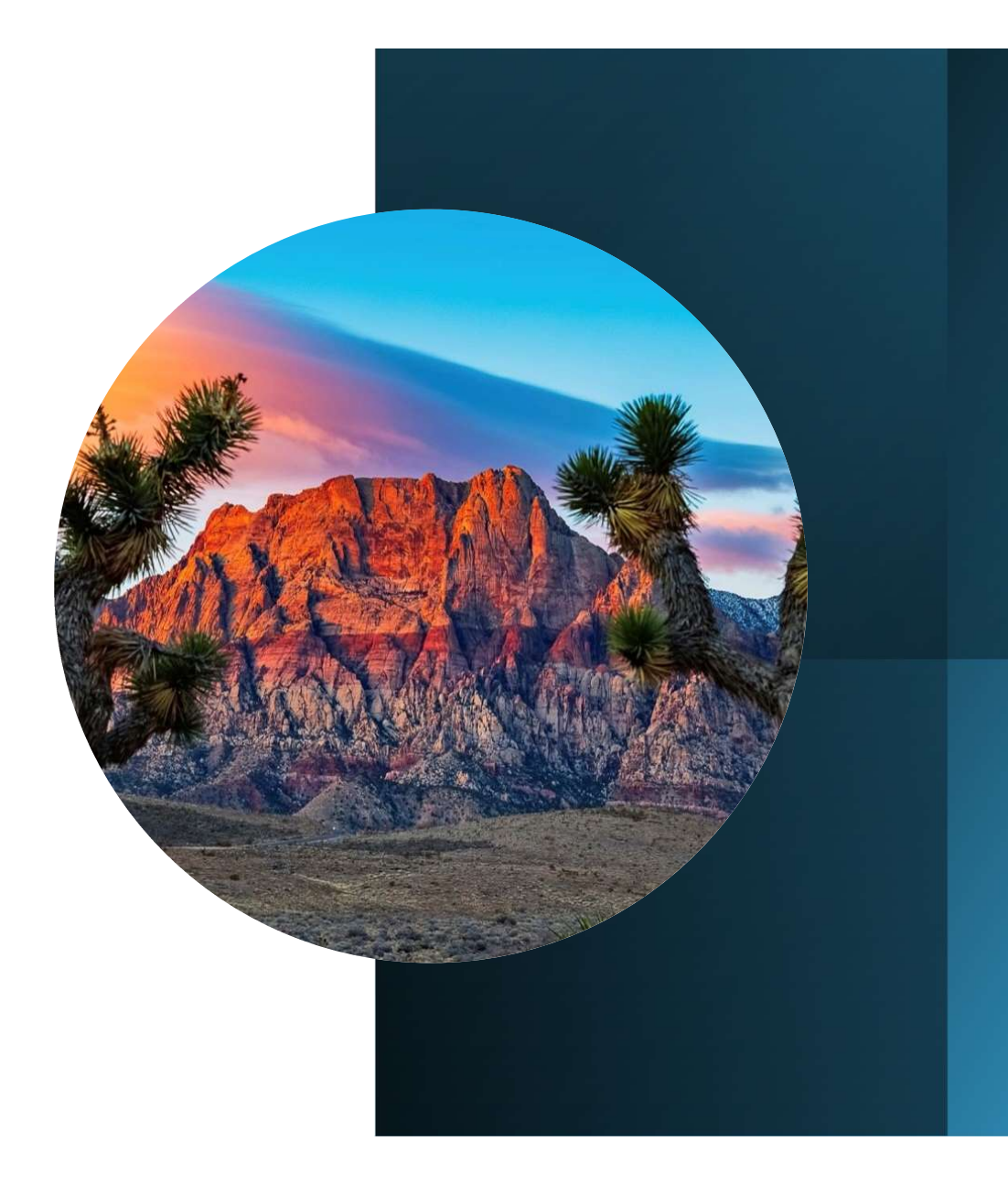

## NEOGOV Onboard Portal

- The system that Clark County uses to collected information from new employees.
- NEOGOV provides useful information about virtual onboarding sessions, a checklist of forms to complete, and helpful links and contact information for employees to reference.
- New employees receive NEOGOV access prior to their start date.
- Supervisors and Managers receive NEOGOV access to enable them to track status of employees Onboarding progress and allow them to sign forms, as necessary.

# NEOGOV

### **Using Your NEOGOV Account**

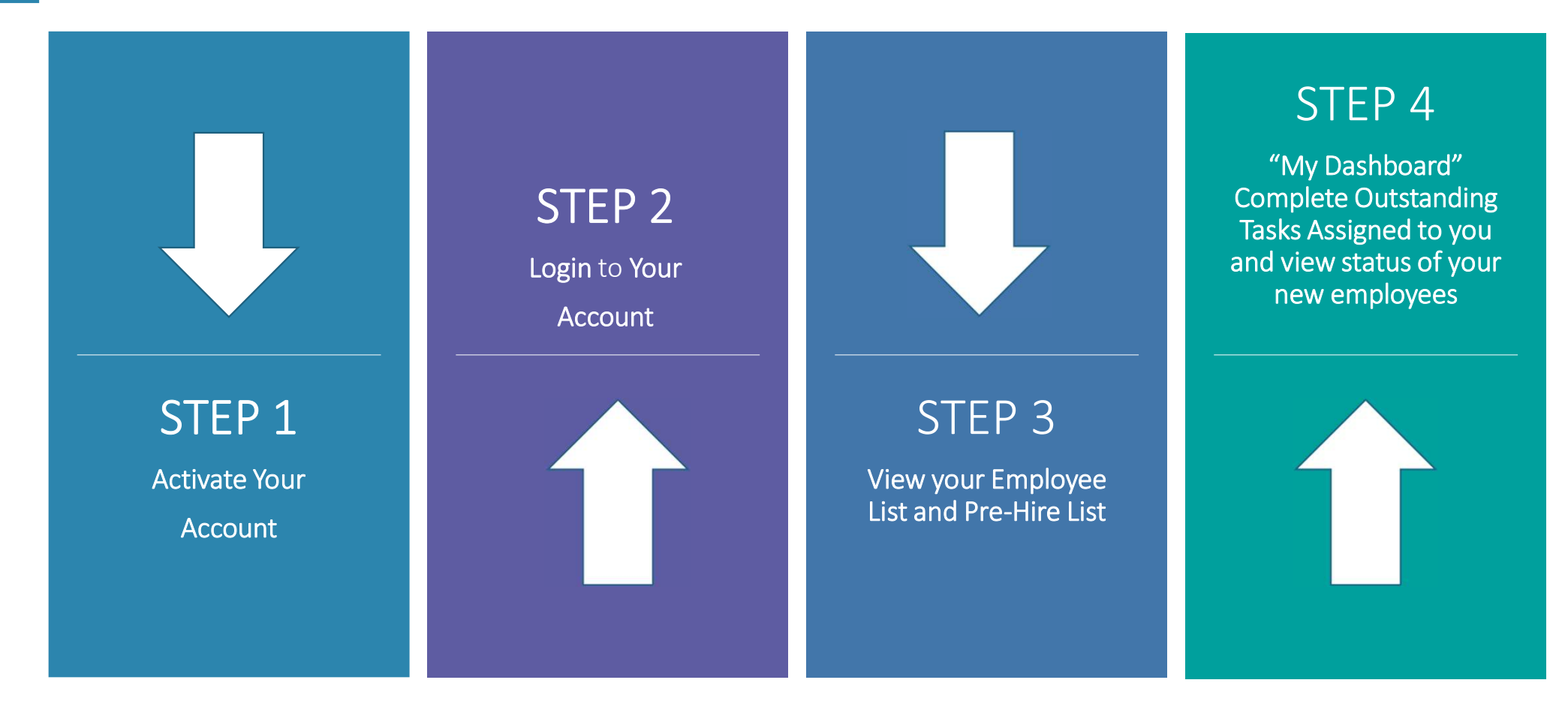

STEP 1 | Activate Your Account

#### Supervisors, Managers, Department HR Liaisons will receive an activation email from info@neogov.com to setup their NEOGOV account:

- The email will be sent to your Clark County email address
- Click activation link to set a password
- After setting a password, you will have access to NEOGOV

#### NEOGOV

Welcome to NeoGov Onboard!

Please visit the following link to set your password.

Your Username is @[Username]

@[ActivationLink]

If you receive an error message, please clear your browser history, and then email <u>NeoGovAdmin@ClarkCountyNV.gov</u> to have a new activation link sent to you.

We've also put together a guide to assist in becoming familiar and navigating NeoGov. Please save this for future reference.

We look forward to working with you!

The Clark County Comptroller's Office

### STEP 2 | Login To Your Account

- The NEOGOV Onboard Portal can be accessed online at <u>https://login.neogov.com</u>
- Use the email address and password you set for your account login

| Sign In × +                       |                                                 |
|-----------------------------------|-------------------------------------------------|
| > C 🏠 🔒 login.neogov.com          |                                                 |
|                                   |                                                 |
|                                   |                                                 |
| NEOGOV                            |                                                 |
|                                   |                                                 |
| Username                          |                                                 |
|                                   | ON-DEMAND                                       |
| Password                          | WEBINAR:                                        |
|                                   | AMERICAN RESCUE                                 |
| All fields are required           | PLAN FUNDING                                    |
|                                   |                                                 |
|                                   | Panelists outline everything HR leaders need to |
| Log In                            | how to access it, how to prioritize spending    |
| Forgot your username or password? | and how to write funding proposals.             |
|                                   |                                                 |
|                                   | WATCH NOW                                       |
|                                   |                                                 |
|                                   |                                                 |
|                                   |                                                 |

#### **STEP 3** View your Employee & Pre – Hire Lists

ON

The Welcome Page will give you access to view your Employees and Pre-Hires:

- Employees existing employees that report to you. List may not reflect all your direct reports.
- Pre-Hires all your newly hired employees currently going through the Onboarding process. Once assigned an official start date and PRNR they will be moved to Employee status.

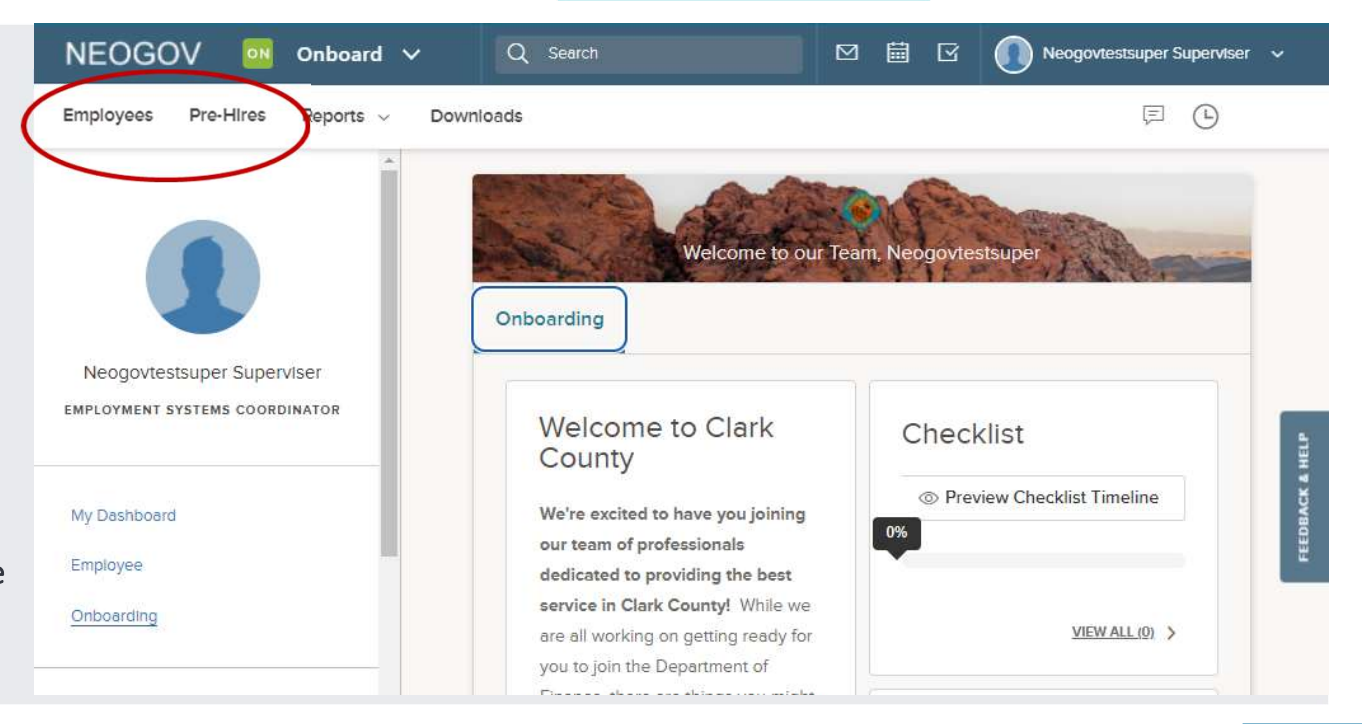

#### **STEP 3** View your Employee & Pre – Hire Lists (cont.)

• The Employee List will display an overview of your employees with last name, first name, Direct Manager (Supervisor), Position, Actual Start Date, as well as online access and status. By clicking on a specific employee, you will see a specific employee's detail and all tasks assigned to them.

| Emplo | oyee Lis           | st                  |              |              |                            |                    |                       |                 |           |
|-------|--------------------|---------------------|--------------|--------------|----------------------------|--------------------|-----------------------|-----------------|-----------|
| © Sho | w All Emplo        | yees 🛪 Bulk Actions |              |              |                            |                    |                       |                 | III 7 🚺 Q |
|       | Photo Q Employee # |                     | Q, Last Name | Q First Name | Q Direct Manager           | Q Position         | Q Position Start Date | Q Online Access | Q Active  |
| 8     | 1                  | 3000500             | Employee     | NeogovtestEE | Neogovtestsuper Superviser | SR FIN OFFICE SPEC | 11/25/2021            | Activated       | Yes       |

• The Pre-Hire List will display your employee's last name, first name, expected start date, department, job title, status and online access. By clicking on a specific employee, you will see a specific employee's detail, the tasks assigned to them and onboarding progress.

| Pre- | Hire List |                             |                      |                                |                   |                               |          |                 |
|------|-----------|-----------------------------|----------------------|--------------------------------|-------------------|-------------------------------|----------|-----------------|
| +    | ⊚ Show A  | Il Pre-Hires 🛪 Bulk Actions |                      |                                |                   |                               |          | III 7 1 Q       |
|      | Photo     | Q Last Name                 | Q, First Name        | Q Expected Position Start Date | Q Department Name | Q Class Spec Title            | Q Status | Q Online Access |
|      | Л         | Employee                    | NeoGov Pre-Hire Test | 02/01/2022                     | Finance           | SENIOR FINANCIAL OFFICE SPECI | Pre-Hire | Activated       |

ON

#### STEP 4 | My Dashboard

# Complete your tasks and view the onboard progress of your new employees

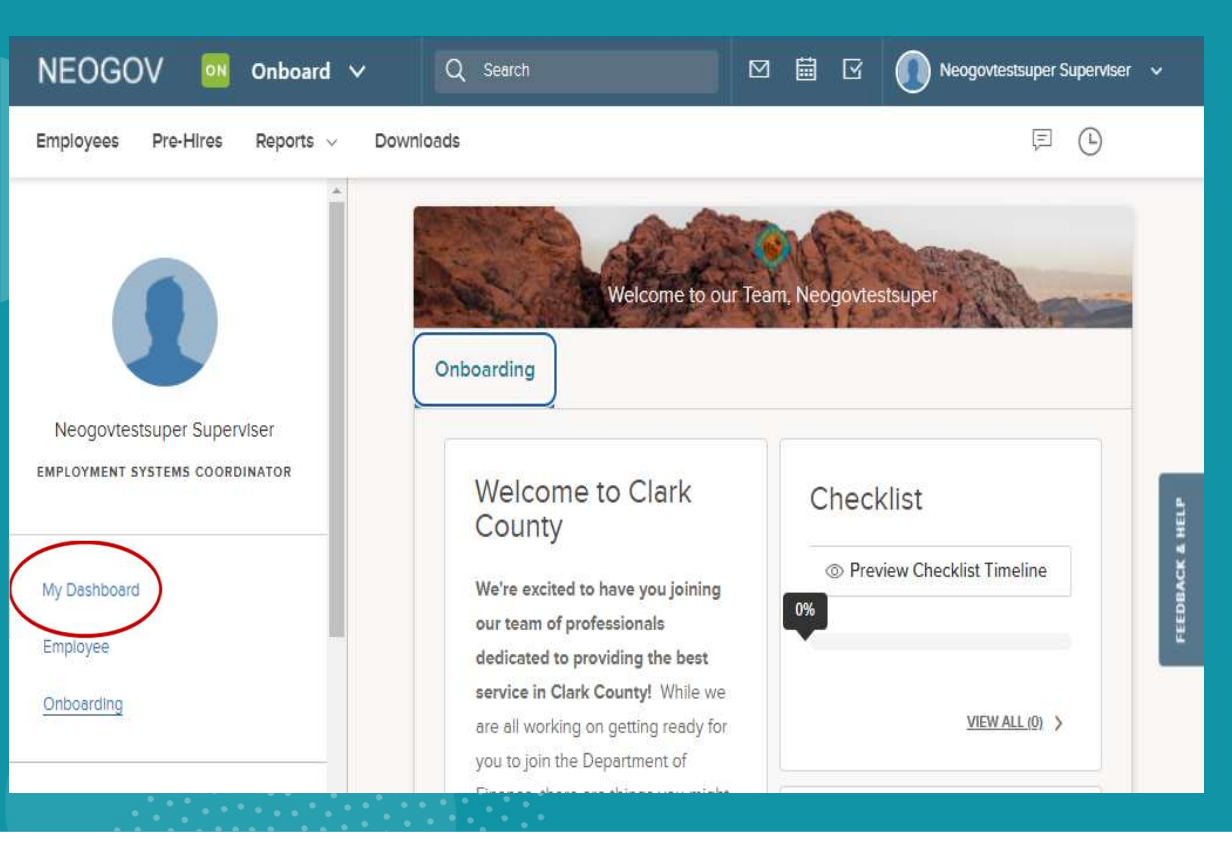

• The Welcome Page also gives access to "My Dashboard". It is here you will view, and complete outstanding tasks assigned to you as well as review the Onboard Progress Report to check the onboarding status of your new employees.

 <u>Note</u>: Tasks follow a workflow process and will be made available once assigned to you. Email notifications will be sent alerting you when tasks need to be completed.

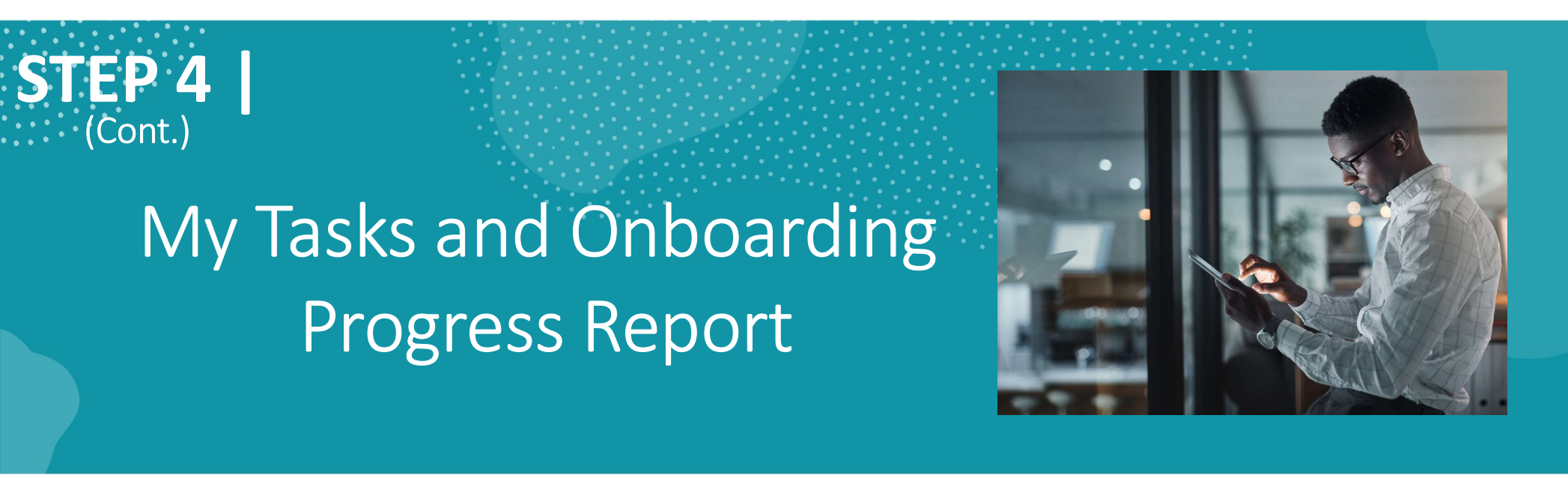

• My Tasks will display all tasks assigned to you and which employee they are "related to". To complete a task, click the link in the subject line.

| My Tasks                 |        |     |   |            |   |         |
|--------------------------|--------|-----|---|------------|---|---------|
| 💿 Current 👻              |        |     |   | Q Search   |   |         |
| Subject ¢                | Due Da | ite | • | Related To | ٠ | Actions |
| Welcome Call to new hire | -      | 22  |   | 1992       |   | I       |

• Onboarding Progress Report shows you the completion progress bar for each employee. Click on the employee's name to get a more detailed view.

| Onboard Progress Report VIEW ALL > |             |   |           |   |                                               |   |                   |  |                   |  |                      | ۹ |
|------------------------------------|-------------|---|-----------|---|-----------------------------------------------|---|-------------------|--|-------------------|--|----------------------|---|
| Emp                                | loyee # 🗧 🖨 | • | Full Name | ÷ | Position                                      | ÷ | Department Code 🗢 |  | Department Name 🗢 |  | Checklist Completion | • |
|                                    |             |   |           |   | с<br>1. – — — — — — — — — — — — — — — — — — — |   |                   |  |                   |  | 58%                  |   |

9

### **Additional Access**

 Managers and Supervisors will also have access to view the Onboarding and Employee Benefits Portals. These pages are full of useful information and made accessible to New Employees in an effort to answer some of the questions they may have prior to and even after their start date with Clark County.

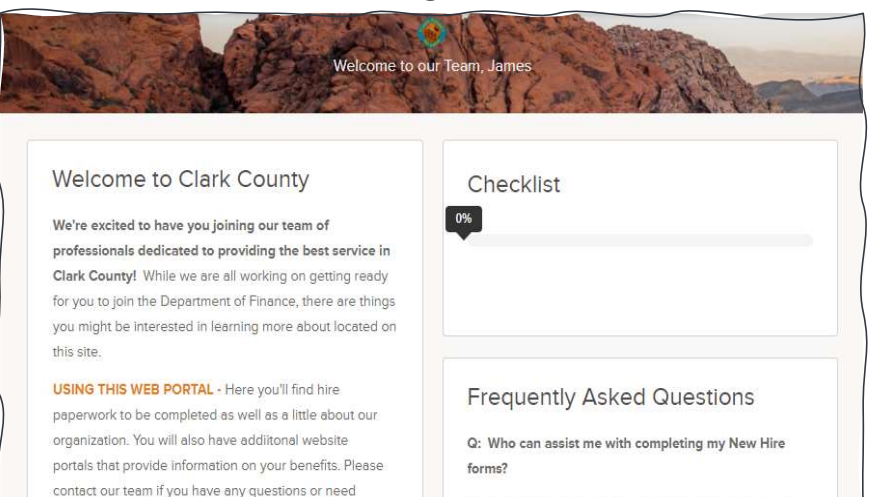

Onboarding Portal

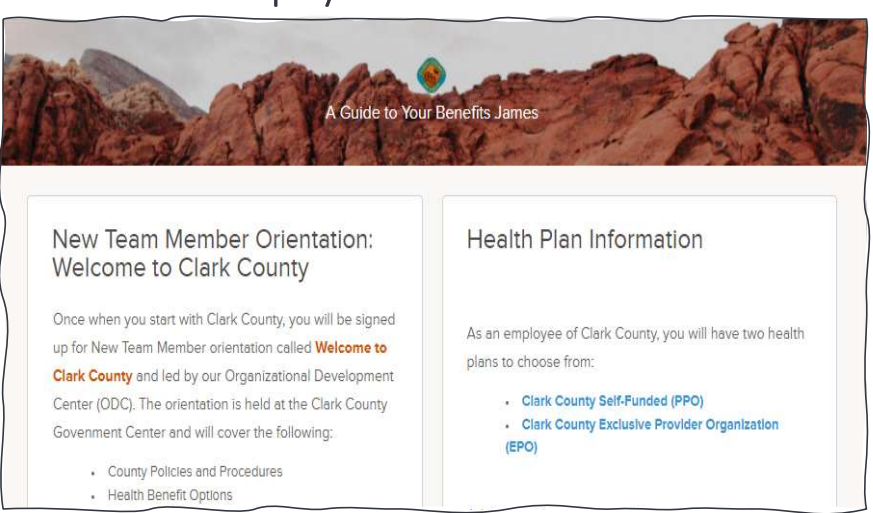

**Employee Benefits Portal** 

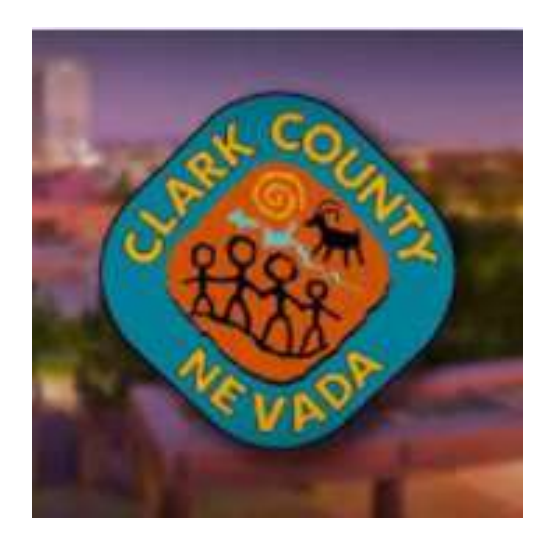

## **QUESTIONS?**

For assistance, please email **NeogovAdmin@clarkcountynv.gov** 

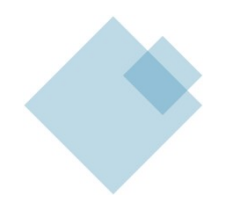

11